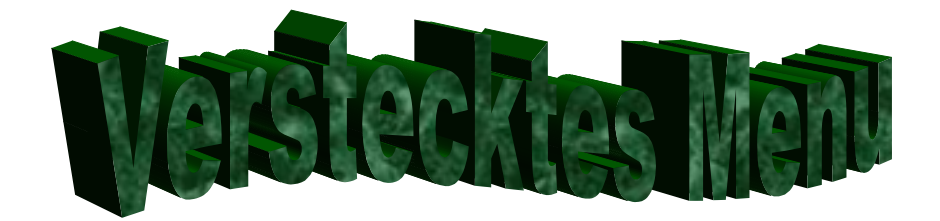

bei Humax iPDR 9800 C (und weitere Receiver bestimmt auch)

## Zum Aufrufen des versteckten Menü müsst ihr wie folgt verfahren: (Bilder können abweichen)

Menü-Taste drücken... Premiere-Menü (auch Service Menü) auswählen

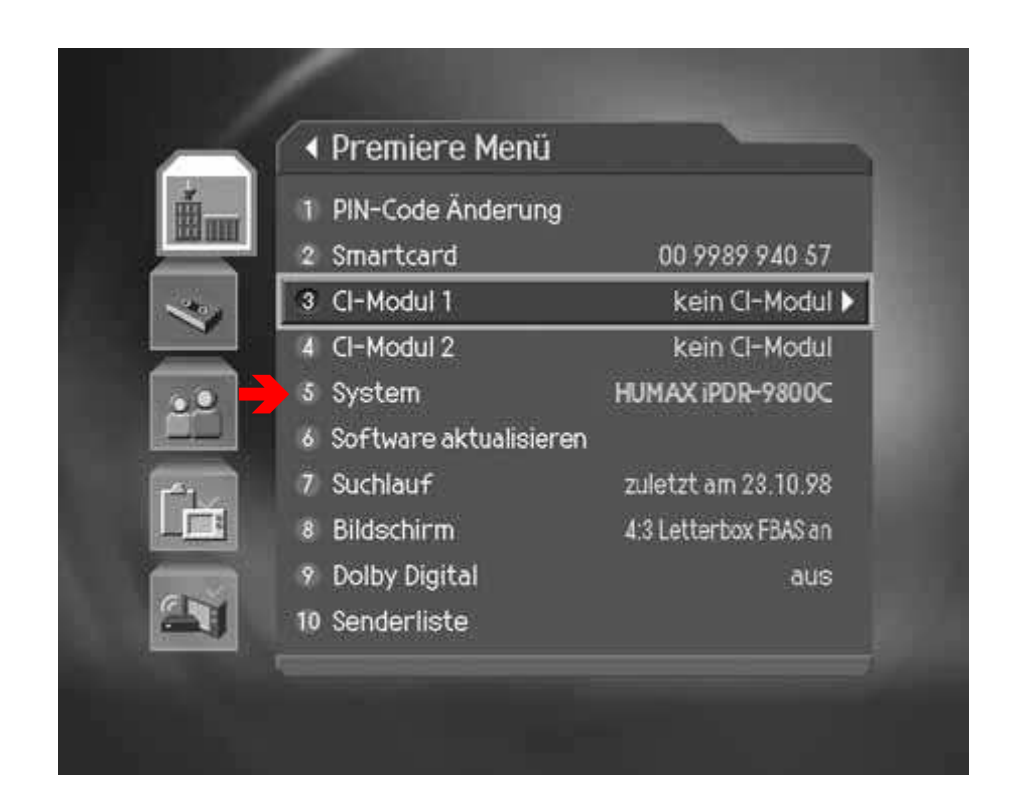

System **5** auswählen.

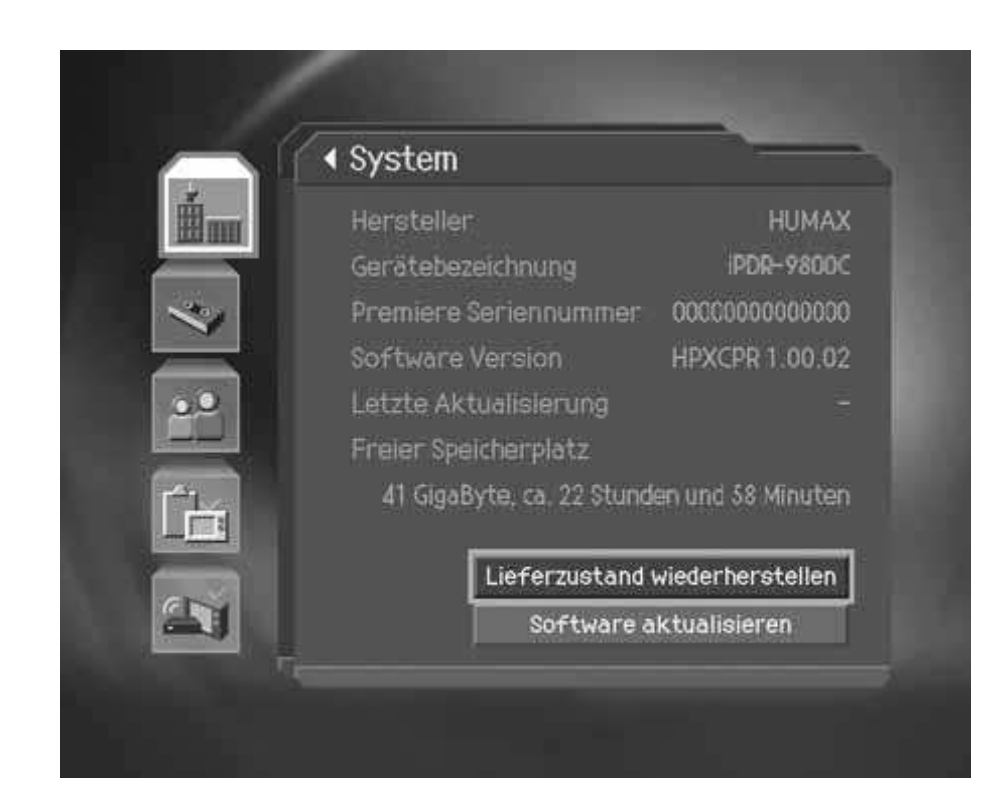

Im nun folgenden Bildschirm folgende Tastenkombination drücken:

Rot – Grün – Gelb – Blau – Gelb – Grün – Rot

Jetzt öffnet sich das "VERSTECKTE MENÜ":

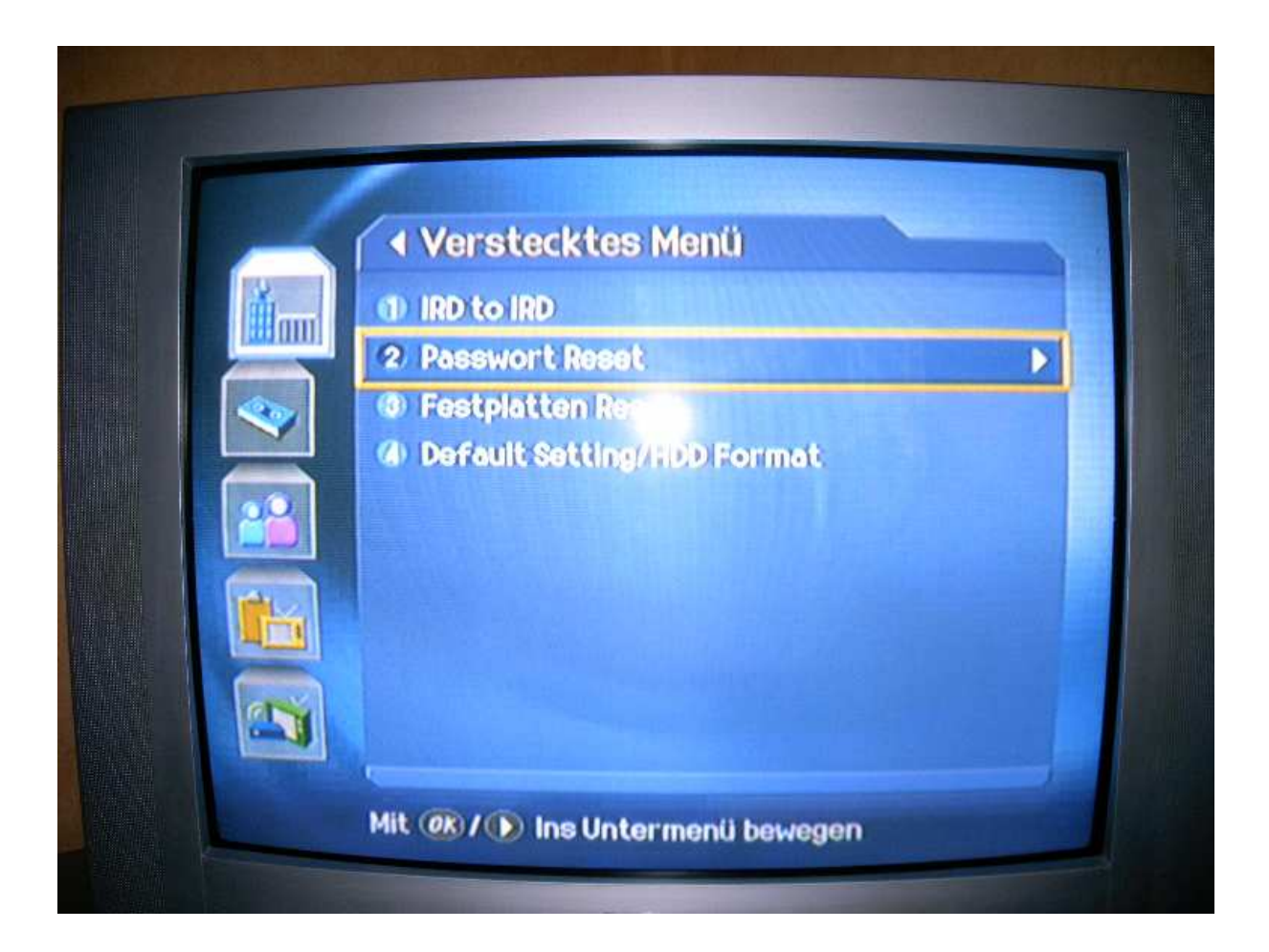

Mit Punkt 2 wird der Geräte-PIN auf "0000" zurückgesetzt!

Achtung: Bei Punkt () kommt <u>keine</u> weitere Sicherheitsabfrage. Die Festplatte wird <u>sofort</u> formatiert!

Alle Angaben ohne Gewähr! Ich übernehme keine Haftung für eventuelle Schäden an Softoder Hardware!

Ich hoffe, es konnte euch geholfen werden...

MfG AchimS.